## Orbit360 - fideo proses Cefnogwr Cydweithiwr Meddygol (SMC) (Cymraeg)

- 00:00 Nid oes sain ar y fideo hon
- 00:02 Rôl Cefnogi Cydweithiwr Meddygol (SMC)
- 00:10 Rôl y Cydweithiwr Meddygol Cefnogol (SMC) yn y broses yw helpu'r meddyg i fyfyrio ar ei adborth cadarnhaol a negyddol.

Fel y SMC byddwch yn: -Gwirio'r rhestr o gydweithwyr y mae'r meddyg wedi'u dewis, dylech sicrhau bod y rhestr yn cynrychioli cydweithwyr o bob rhan o bractis y meddyg -Golygu adroddiad y meddyg -Darparu adborth i'r meddyg ar yr adroddiad -Rhyddhau'r adroddiad i'r meddyg

Nid oes unrhyw rwymedigaeth i dderbyn y cais, gallwch wrthod bod yn SMC drwy ddilyn y ddolen yn yr hysbysiad e-bost.

00:35

Ar ôl cael eich dewis fel Cydweithiwr Meddygol Ategol (SMC) byddwch yn derbyn hysbysiad e-bost.

Os oes gennych gyfrif Orbit360, gallwch ddefnyddio eich manylion presennol (cyn belled â bod y meddyg wedi nodi'r cyfeiriad e-bost sy'n gysylltiedig â'ch cyfrif Orbit360 presennol), neu fel arall mae angen i chi greu cyfrif newydd drwy osod cyfrinair gan ddilyn y ddolen yn yr hysbysiad e-bost.

Os cawsoch eich dewis fel SMC gan ddefnyddio e-bost gwahanol i'ch cyfrif gwreiddiol, gallwch ofyn i'r proffiliau hyn gael eu 'huno' - mae canllawiau pellach ar hyn i'w gweld ar ein tudalen Cwestiynau Cyffredin.

- 00:43 Bydd y fideo fer hon yn dangos y broses SMC i chi yn Orbit360 os ydych chi'n SMC pan fydd meddyg wedi cychwyn adborth cleifion a chydweithwyr (gan ddefnyddio'r porwr Chrome).
- 01:10 Ar ôl mewngofnodi i'r system Orbit360, bydd angen i chi fynd i'ch tab 'gweithredu SMC'.
- 01:16 O'r fan hon, bydd angen i chi adolygu'r cais SMC trwy'r botwm 'Gweithredu'
- 01:22 Bydd angen i chi dderbyn/gwrthod y cais SMC a gallwch gyflwyno sylw ategol
- 01:38 Bydd angen i'r meddyg nodi rhestr o gydweithwyr.

Os ydynt wedi gwneud hyn cyn i chi dderbyn y cais SMC, bydd botwm i weithredu hyn yn ymddangos o dan y pennawd 'Rhestr Cydweithiwr', neu fel arall byddwch yn cael hysbysiad pan gyflwynir hyn ac ar gael i'w adolygu ar ôl derbyn y cais SMC.

01:55 Gallwch adolygu'r rhestr cydweithwyr trwy'r botwm 'Gweithredu'.

Dylech sicrhau bod rhestr cydweithwyr y meddyg yn cynrychioli cydweithwyr o bob rhan o bractis y meddyg cyn cymeradwyo eu rhestr.

Ar ôl i chi gymeradwyo'r rhestr, bydd Orbit360 yn anfon yr holiadur yn awtomatig at y cydweithwyr a enwebwyd.

- 02:11 Mae yna opsiwn i chi gymeradwyo'r rhestr cydweithwyr i gyd. Os gwnewch hyn yn gyntaf, gallwch wedyn dynnu unigolion yr ydych yn ystyried eu bod yn amhriodol i roi adborth, gan dderbyn y rhestr sy'n weddill a gyflwynwyd i chi i'w hadolygu.
- 02:25 Dylid dad-ddethol unrhyw gydweithiwr nad ydych yn teimlo ei fod yn briodol cyn cyflwyno
- 02:39 Pan fyddwch yn cyflwyno eich ymatebion (os bydd llai na 15 wedi'u cymeradwyo), dylai'r meddyg adolygu, diwygio/nodi cydweithwyr newydd ac yna ailgyflwyno i chi. Yna bydd angen i chi gymeradwyo'r rhestr eto ac, ar ôl ei chymeradwyo gyda 15 neu fwy o

gydweithwyr, bydd Orbit360 yn anfon yr holiadur yn awtomatig at y cydweithwyr a enwebwyd. Yma gallwch weld bod y meddyg wedi mewnbynnu cydweithwyr newydd i chi eu cymeradwyo

03:03 Yma gallwch weld bod y meddyg wedi mewnbynnu cydweithwyr newydd i chi eu cymeradwyo
03:17 Nawr gallwch weld y bariau cynnydd ar gyfer y meddyg yn ymddangos a byddant yn dechrau cael adborth yn ystod yr 14 wythnos.

Yma gallwch weld nad yw'r meddyg wedi lawrlwytho ffurflenni'r claf eto felly nid yw'r bar cynnydd 'ymatebion cleifion' yn ymddangos.

| 03:34 | Gallwch fonitro'r cynnydd ar unrhyw adeg ac edrych ar y bariau cynnydd nawr, gallwch weld bod y<br>meddyg wedi lawrlwytho eu ffurflenni cleifion ac wedi dechrau cael adborth cleifion a chydweithwyr.                                                                                                    |
|-------|----------------------------------------------------------------------------------------------------|
| 03:42 | Gallwch hefyd weld mwy o wybodaeth trwy glicio ar yr eicon person wrth ymyl enw'r meddyg sy'n<br>rhoi gwybodaeth i chi fel cyfeiriad e-bost, rhestr cydweithwyr a bwrdd iechyd.                                                                                                    |
| 03:58 | Byddwch yn derbyn hysbysiad pan fydd adroddiad y meddyg ar gael i'w adolygu trwy eich tab 'camau gweithredu SMC'.                                                                                                    |
| 04:01 | Yma gallwch weld bod y bariau cynnydd wedi'u cwblhau - mae'r meddyg wedi derbyn y lleiafswm o<br>ymatebion sy'n ofynnol ar gyfer adborth cleifion a chydweithwyr ac wedi cyrraedd eu dyddiad cau                                                                                                    |
| 04:14 | Sylwch, os yw'r meddyg yn dymuno cwblhau'r broses cyn eu dyddiad cau, gallant ofyn am wneud<br>hynny o'r dudalen 'Rheoli Adborth' yn eu cyfrif Orbit360.                                                                                                    |
|       | Ar ôl i hyn gael ei wneud neu pan fydd eu dyddiad cau gwreiddiol wedi mynd heibio, ni fyddant yn<br>gallu casglu ymatebion nellach                                                                                                    |
| 04:22 | Gallwch weld yr adborth yn gyntaf - bydd hyn yn agor tudalen we sy'n cynnwys yr adroddiad gydag<br>adborth y meddygon (yn dibynnu ar eich cyfrifiadur / gliniadur).                                                                                                    |
| 04:28 | Dylech wirio'r adborth a phenderfynu;<br>-Mae hyn yn adborth da i bawb                                                                                                    |
|       | -Mae yna mân feysydd a allai ddangos anghenion datblygiadol<br>-Mae yna mân feysydd a allai ddangos anghenion datblygiadol                                                                                                    |
|       | -Mae yna lawer o feysydd lle mae'r adborth yn llai na da                                                                                                    |
|       | -Mae un neu fwy o feysydd a allai synnu neu gynhyrfu'r meddyg                                                                                                    |
| 04.54 | -Mae un neu fwy o sylwadau sy'n bersonol, yn anghwrtais neu'n ddifenwol<br>Callwydd haf yd lawydd a ddiad d hwdd hwr yr a gan farriwr DDF ale a draddiad ar dwdalan yw                                                                                                    |
| 04:54 | newydd (yn dibynnu ar eich cyfrifiadur / gliniadur).                                                                                                    |
| 05:18 | Unwaith y byddwch yn hapus y gellir rhyddhau'r adroddiad i'r meddyg, defnyddiwch y botwm<br>'rhyddhau'.                                                                                                    |
|       | Yn dilyn hyn, bydd y meddyg hwn yn gallu lawrlwytho ei adroddiad o'r dudalen 'Adroddiadau<br>Cwblhawyd' ar eu cyfrif Orbit360.                                                                                                    |
| 05:42 | Mae'n rhaid i chi dicio'r blwch 'datganiad' i gadarnhau eich bod yn hapus i ryddhau'r adroddiad i'r<br>meddyg ac nad yw'n cynnwys unrhyw beth amhriodol.                                                                                                    |
| 05:55 | Os oes gennych unrhyw bryderon, cysylltwch â thîm Orbit360 cyn rhyddhau'r adroddiad i'r meddyg.<br>Gallai pryderon yn yr adborth gynnwys sylwadau sy'n bersonol, yn anghwrtais neu'n ddifenwol.<br>Cofiwch fod rhai meddygon cynhyrfu os nad ydyn nhw'n sgorio yn y categori uchaf am bopeth ac<br>efallai eu bod nhw'n gofidio os nad ydyn nhw'n cael eu hystyried yn berffaith. |
| 06:19 | Gellir rhyddhau'r adborth i'r meddyg ar ôl sgwrs fer yn cynnig trafod yr adborth - dylai'r sgwrs hon<br>ganolbwyntio ar ganfyddiad y meddyg o'r adborth a pha ddatblygiad, os o gwbl, y mae angen ei<br>wneud. Atgoffwch y meddyg i gofnodi ei fyfyrdodau yn adran briodol eu cyfrif MARS.<br>Ar ôl i chi ryddhau'r adroddiad, bydd y meddyg yn symud i'ch tab 'Hanes SMC'.       |
| 06:27 | Yn ogystal, os bydd meddyg yr ydych yn ei gefnogi ar unrhyw adeg yn ystod y broses yn cael ei 'oedi',<br>byddant yn ymddangos yn eich 'rhestr wedi'i oedi' SMC'. Ni fyddwch yn gallu gweithredu unrhyw beth<br>tra bod arolygon y meddyg yn cael eu oedi.                                                                                                    |
|       | Pan fydd yn cael ei adfywiogi, bydd adborth y meddyg yn ailddechrau a byddant yn ymddangos ar eich rhestr SMC eto fel y gallwch barhau i gefnogi'r broses adborth cydweithwyr/cleifion.                                                                                                    |
| 06:45 | Yn eich tab 'Hanes SMC' fe welwch unrhyw feddygon rydych eisoes wedi gweithredu fel SMC iddynt,<br>ond ni fyddwch yn gallu cyrchu'r adroddiad ar ôl ei gwblhau.                                                                                                    |
| 06:56 | Os ydych wedi derbyn cais i weithredu fel Cydweithiwr Meddygol Cefnogol (SMC) ond ni allwch<br>barhau â'r rôl hon mwyach, dylech gysylltu â thîm Orbit360. Yna byddwn yn cefnogi'r meddyg i                                                                                                    |
| 07:00 | barnau a'r broses gyda SMC amgen.<br>Gall fod enghraifft lle mae gennych gyfrif dyblyg gan eich bod wedi sefydlu proffil yn Orbit360 ond yna<br>yn cael eich dewis fel SMC gan feddyg gan ddefnyddio cyfeiriad e-bost gwahanol                                                                                                    |

Gellir 'uno'r' proffiliau hyn mewn i un cyfrif (oni bai eich bod am eu cadw ar wahân i'w gilydd). Mae mwy o wybodaeth am uno broffiliau ar ein tudalen Cwestiynau Cyffredin.

- 07:12 Orbitcymru.heiw.wales/mewngofnodi
- 07:20 Unrhyw gwestiynau am rôl Cydweithiwr Meddygol Cefnogol (SMC), cysylltwch â'ch bwrdd iechyd /Corff dynodedig neu'r tîm Orbit360 trwy e-bost:
- 07:20 Heiw.orbit360@wales.nhs.uk
- 07:24 I gael rhestr lawn o Gwestiynau Cyffredin ewch i www.orbit360faq.heiw / wales (gallwch wylio fideos ar y sgrin lawn trwy eu lawrlwytho gan ddefnyddio'r saeth ar waelod y fideo)
- 07:31 Wedi'i greu gan yr Uned Cymorth Ailddilysu, Addysg Iechyd a Gwella Cymru. Darparwyd Seiniau